## **Application Note118**

Tidal Engineering Corporation © 2017

### Single Channel RTD Signal Conditioner

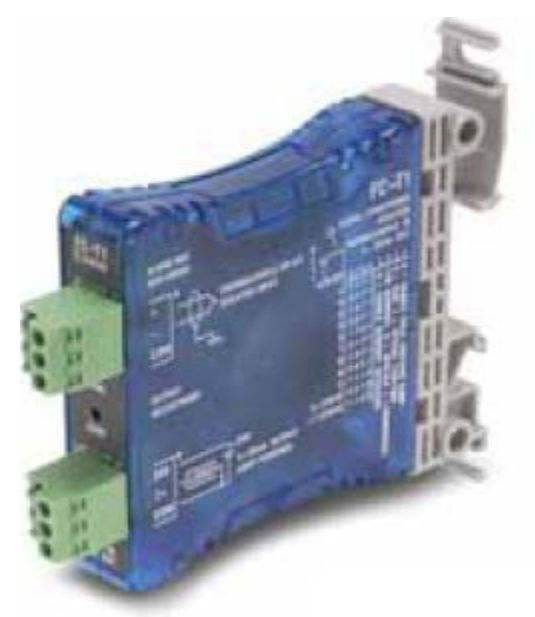

Figure 1 TE1988 Single Channel RTD Signal Conditioner

#### Overview

The Synergy Controller has two built-in RTD inputs and can also accommodate T-Type Thermocouples using as many as four Synergy UUT modules for up to 64 temperature measurements. In addition, if additional RTDs are required, the TE1988 RTD Signal Conditioner can be used with the controller's analog inputs. Note that for additional thermocouples the TE1908 Single Channel Thermocouple Signal Conditioner is available. These signal conditioners can be used with any of the four High Resolution 0-5V analog inputs or any of the 8 Low Resolution Analog Inputs. The units are DIN rail or side mountable, selectable RTD signal conditioners with 1500 VDC isolation between input and output.

Note that an external regulated 24 VDC power source is required for these signal conditioners. The TE2198-24 power supply available from Tidal Engineering can power 12 signal conditioners.

Each P/N TE1988 Signal Conditioner is supplied with a precision 250 Ohm terminating resistor, P/N TE1924.

CAUTION! : The analog inputs on the Synergy Controller will be damaged if a 4-20 mA input is attached without a 250 Ohm resistor.

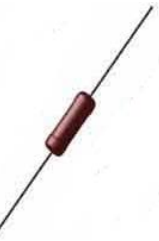

Figure 2 TE1924, Wire Wound Resistor, 250 ohms, Precision 0.1%

## **Synergy Controller**

# **Application Note118**

Tidal Engineering Corporation © 2017

### Synergy Controller and Signal Conditioner Setup

1. Configure the TE1988 Signal Conditioner dip switch for the appropriate RTD input from the table below. Note the ranges for the supported RTD types from the specification table for configuration in step 7.

#### Input Selection

The signal conditioner can be configured for either CU10, PT1000 Input and Output signal type of 4 - 20mA.

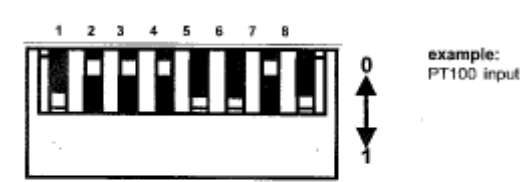

Switch Position Input Ranges 1 2 3 4 5 6 7 8 0 0 CU10 1010 1 1 PT100 1 0 0 0 1 1 0 PT1000 0 1 0 0 0 0 0

| Specifications                       |                                                            |  |  |
|--------------------------------------|------------------------------------------------------------|--|--|
| Input Ranges                         | Ranges                                                     |  |  |
|                                      | CU10 -200°C to 260°C -328°F to 500°F                       |  |  |
|                                      | PT100* -200°C to 850°C -328°F to 1562°F                    |  |  |
|                                      | PT1000 -200°C to 595°C -328°F to 1103°F                    |  |  |
| RTD Excitation<br>Current            | CU10, PT100 500μA ±50μA<br>PT1000 80μA ±20μA               |  |  |
| Common Mode<br>Range                 | 0 -3.5VDC                                                  |  |  |
| Maximum Inaccuracy                   | 0.35% FSO CU10                                             |  |  |
| (includes offset,<br>span,linearity) | 0.2% FSO @ 25°C PT100 & PT1000<br>0.26% FSO PT100 & PT1000 |  |  |
| Maximum Loop<br>Supply               | 30VDC                                                      |  |  |
| Load Impedance                       | 0Ω minimum                                                 |  |  |
| Maximum Load /<br>Power Supply       | 203Ω / 12V, 745 <u>Ω</u> / 24V                             |  |  |
| Linearity Error                      | 0.35% FSO CU10<br>0.2% FSO maximum PT100 & PT1000          |  |  |
| Output Slew Rate                     | 1%@20mS                                                    |  |  |
| Filter Characteristics               | 105dB@DC, 60dB@10Hz, 40dB@60Hz                             |  |  |
| Stability                            | 0.05% FSO maximum                                          |  |  |

\*The PT100 setting (factory default setting) is calibrated for the DIN temperature vs. resistance curve per DIN 43760, BS1995, or IEC751 which is 0.00385 Ohm/Ohm/C.

### **Application Note118**

Tidal Engineering Corporation © 2017

2. Attach the RTD to the signal conditioner; connect the single colored wire to the (+) input and the 2 other wires to the (-) and COM inputs on connector "A" as shown in the figure below.

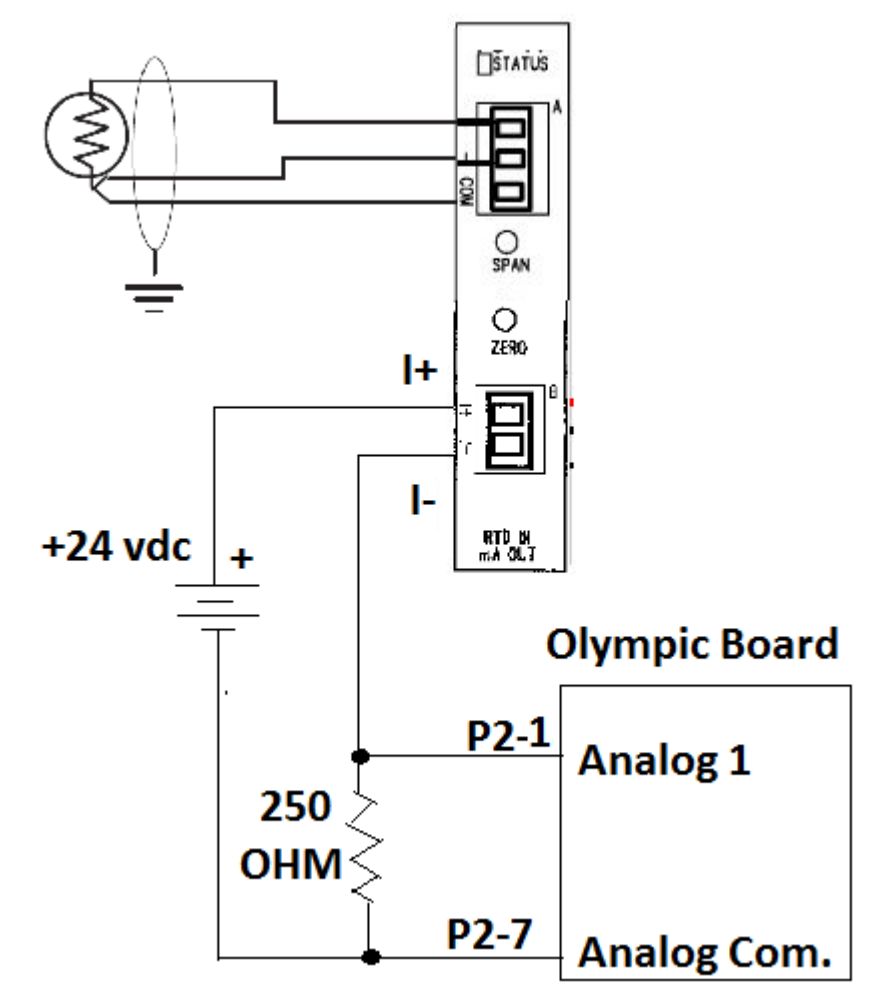

Figure 3 TE1155 Olympic Board Identification

3. Next, connect the 4-20 mA signal conditioner output to the appropriate input on the Synergy Micro, Synergy Quattro, and Synergy Nano Controllers as shown below.

### Synergy Micro and Synergy Micro 2 Controller Olympic board connections.

Note: 250 Ohm resistor is required for all 12 input options below

| Synergy Controller Signal      | Olympic Board<br>Connector-Pin | Olympic Board<br>Reference Pin |
|--------------------------------|--------------------------------|--------------------------------|
| High Resolution Analog Input 1 | P2-1                           | P2-7                           |
| High Resolution Analog Input 2 | P2-5                           | P2-7                           |
| High Resolution Analog Input 3 | P2-6                           | P2-7                           |
| High Resolution Analog Input 4 | P2-11                          | P2-7                           |
| Low Resolution Analog Input 1  | P4-1                           | P4-10                          |
| Low Resolution Analog Input 2  | P4-2                           | P4-10                          |
| Low Resolution Analog Input 3  | P4-3                           | P4-10                          |
| Low Resolution Analog Input 4  | P4-4                           | P4-10                          |
| Low Resolution Analog Input 5  | P4-5                           | P4-10                          |
| Low Resolution Analog Input 6  | P4-6                           | P4-10                          |
| Low Resolution Analog Input 7  | P4-7                           | P4-10                          |
| Low Resolution Analog Input 8  | P4-8                           | P4-10                          |

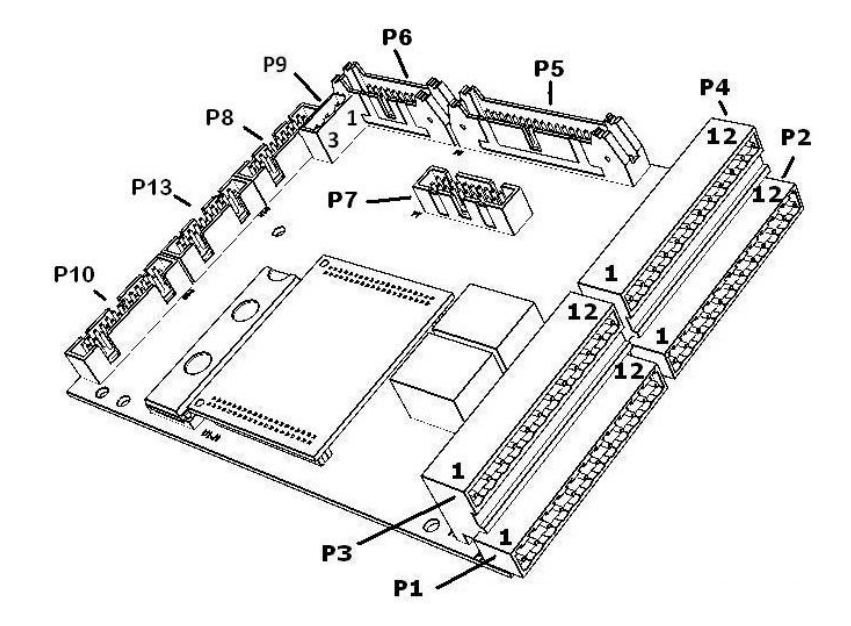

### Figure 4 TE1155 Olympic Board Identification

### Synergy Quattro Controller Olympic board connections.

Note: 250 Ohm resistor is required as shown in the table below

| Synergy Controller Signal      | Olympic Board | Olympic Board | 250 Ohm Resistor |
|--------------------------------|---------------|---------------|------------------|
|                                | Connector-Pin | Reference Pin |                  |
| High Resolution Analog Input 1 | P2-1          | P2-7          | Yes              |
| High Resolution Analog Input 2 | P2-5          | P2-7          | Yes              |
| High Resolution Analog Input 3 | P2-2          | P2-4          | No               |
| High Resolution Analog Input 4 | P2-8          | P2-10         | No               |

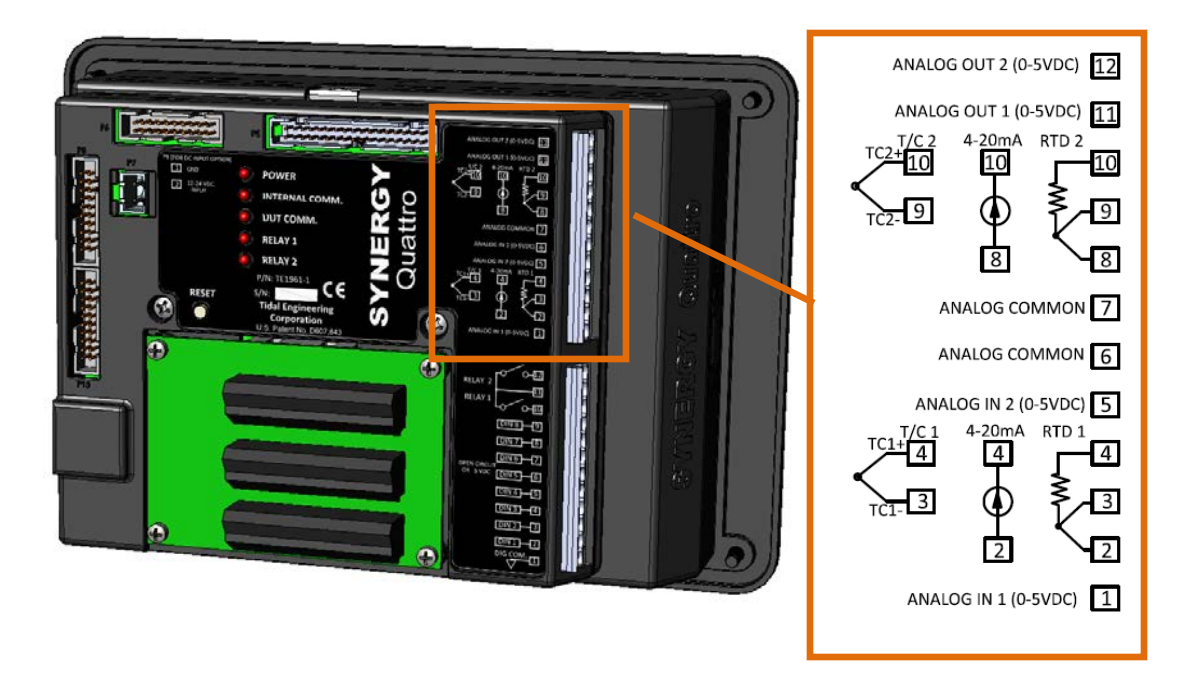

Figure 5 Synergy Quattro Olympic Board Identification

# Application Note118 Tidal Engineering Corporation © 2017

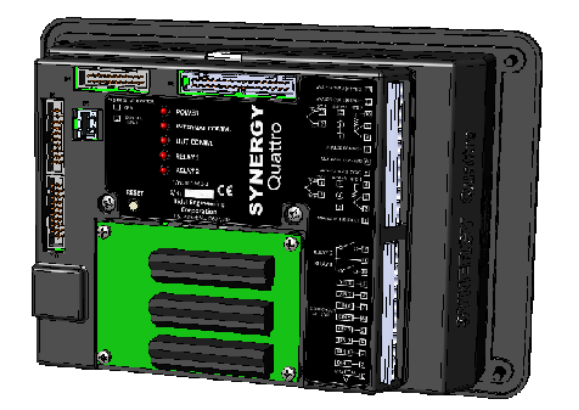

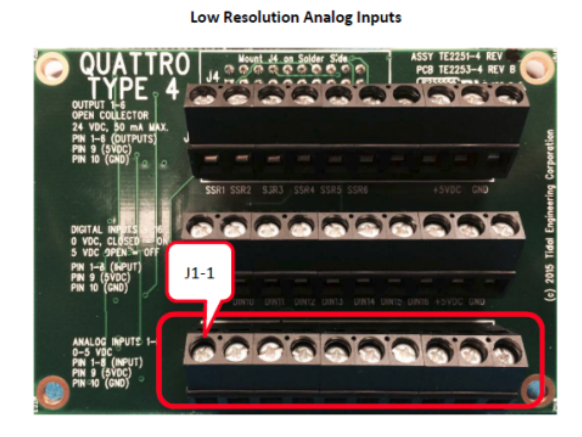

| J1 Terminal | Signal           | Description                        |
|-------------|------------------|------------------------------------|
| J1-1        | Low Res Analog 1 | 0-5 Volts DC, +/- 2 mV             |
| J1-2        | Low Res Analog 2 | 0-5 Volts DC, +/- 2 mV             |
| J1-3        | Low Res Analog 3 | 0-5 Volts DC, +/- 2 mV             |
| J1-4        | Low Res Analog 4 | 0-5 Volts DC, +/- 2 mV             |
| J1-5        | Low Res Analog 5 | 0-5 Volts DC, +/- 2 mV             |
| J1-1        | Low Res Analog 6 | 0-5 Volts DC, +/- 2 mV             |
| J1-7        | Low Res Analog 7 | 0-5 Volts DC, +/- 2 mV             |
| J1-8        | Low Res Analog 8 | 0-5 Volts DC, +/- 2 mV             |
| J1-9        | Common           | Common                             |
| J1-10       | +5 VDC           | 100 mA available to power sensors. |

### Figure 6 Synergy Quattro Expansion Board Wiring

Tidal Engineering Corporation © 2017

### Synergy Nano Controller connections for Analog 1 thru Analog 4

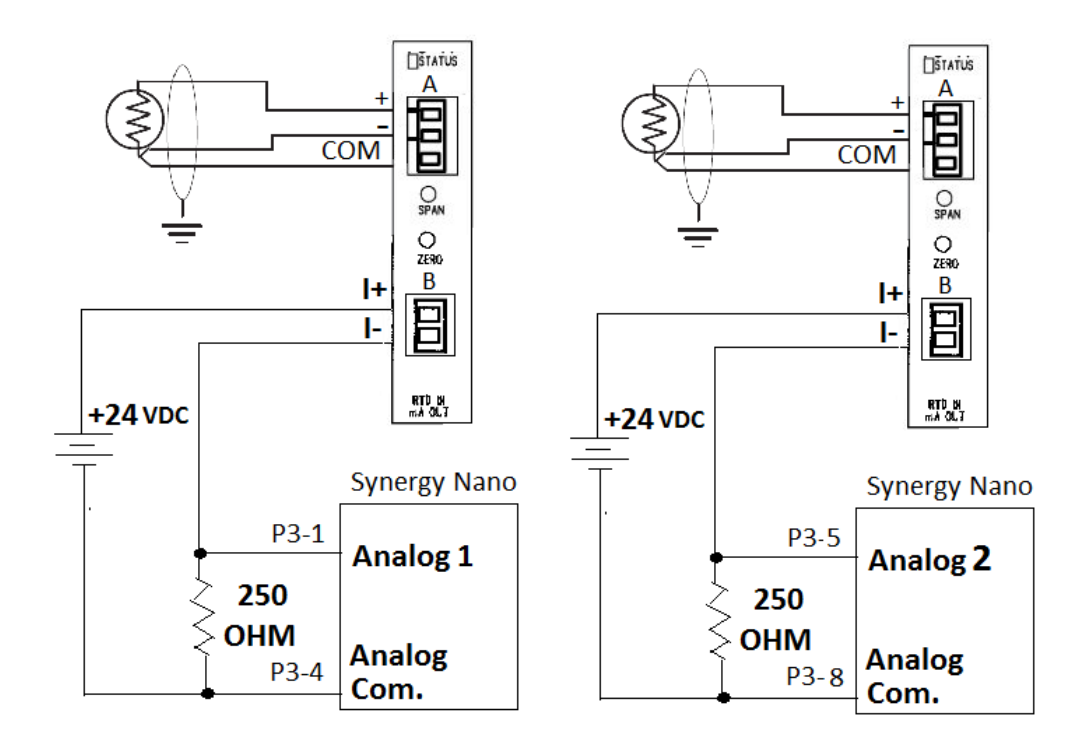

Figure 7 Synergy Nano, Analog 1 and Analog 2

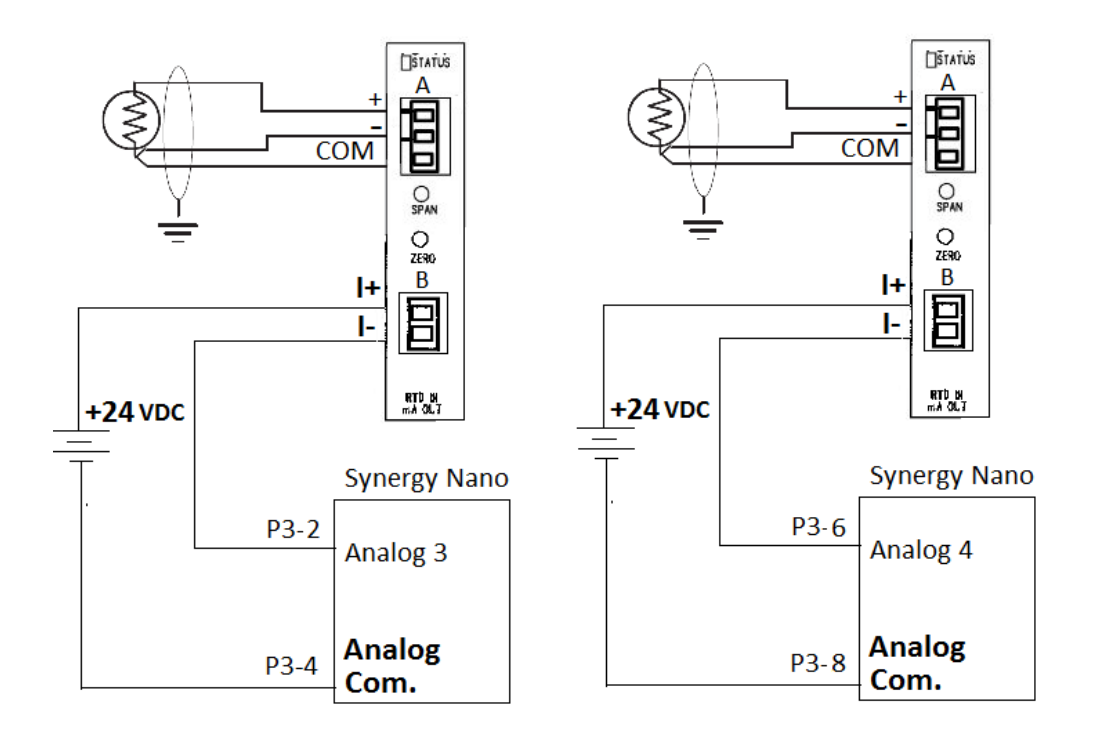

Figure 8 Synergy Nano, Analog 3 and Analog 4

4. Setup the Synergy Controller to use the RTD as the air temperature sensor, the cascade (product) sensor or for logging as required.

To setup the Synergy Controller to use this RTD as the air temperature sensor, go to the setup screen as shown below. (SETUP\Calibration\Calibration Channel 1)

Then press "CH1 Sensor select", press change, and then select the sensor.

| Setup Screen                           |              |     |
|----------------------------------------|--------------|-----|
|                                        | Channel 1\   |     |
| CH1 Sensor Select                      | 110          |     |
| Temperature Calibration                | 0.00         |     |
| Temperature Gain %(m)                  | 100.00       |     |
| Low Alarm, Channel 1                   | -200.00      |     |
| High Alarm, Channel 1                  | 6.00         | •   |
| Des<br>Change Help is not available fo | r this item. | 7.0 |

### Figure 9 SETUP\Calibration\Calibration Channel 1 screenshot

To setup the Synergy Controller to use this RTD as the product temperature sensor, go to the setup screen as shown below. (SETUP\PID settings\PID Ch 1\Cascade\Settings). Note that you may need to contact the factory for a registration key to access the Cascade PID settings.

Then press "Sensor Select" and press change.

| Setup Screen                                                |        |  |  |
|-------------------------------------------------------------|--------|--|--|
| Image: Pipe Settings Pipe Ch 1 Cascade Settings             |        |  |  |
| Sensor Select                                               | 211    |  |  |
| Cascade High Limit                                          | 93.33  |  |  |
| Cascade Low Limit                                           | -73.33 |  |  |
| Pos. Deviation Limit                                        | 0.00   |  |  |
| Neg. Deviation Limit                                        | 0.00   |  |  |
| Description Use the 'Sensor Select' parameter to choose the |        |  |  |
| Change appropriate cascade temperature sensor.              |        |  |  |
| Alarm, Internal Comm 32.0 F 0.0 T                           |        |  |  |

Figure 10 SETUP\PID settings\PID Ch 1\Cascade\Settings screenshot

| Setup Screen       10:52:36 AM         CH1 Sensor Select         Module       Sensor         Olympic       RTD 1         UUT's       RTD 2         Machine       Analog 1         Digital In       Analog 2         Channels       Cancel | 5. Next, Select the sensor as shown on the left.                                                                                 |
|----------------------------------------------------------------------------------------------------|----------------------------------------------------------------------------------------------------|
|                                                                                                    |                                                                                                    |
| Setup Screen     9:53:42 AM       Image: Back     \Calibration\Input\High Res\                                                                                                    | 6. Then go to the High Resolution<br>(High Res) input calibration screen as<br>shown and open the appropriate Analog<br>channel. |
| RTD 1 RTD 2 Analog 1                                                                                                    |                                                                                                    |
| Analog 2 Analog 3 Analog 4                                                                                                    |                                                                                                    |
| Program Paused End of Program 473.7C 14.1 T                                                                                                    |                                                                                                    |
| Setup - enduro2         11:13:29 AM           (Calibration)Input\High Res\Analog 2)                                                                                                    | 7. Set the High Eng Scale and Low Eng<br>Scale from the RTD ranges from step 1.                                                  |
| High Eng. Scale 850.00 Low Eng. Scale -200.00 High Volts Scale 5.000                                                                                                    | Set the Low Volts Scale and High Volts<br>Scale to 1 and 5 respectively<br>corresponding to 4 mA and 20 mA.                      |
| Type 1.000 Temp  Description: High Engineering Sade is the                                                                                                    | RTD, setup the scaling as shown at the left.                                                                                     |
| Change                                                                                                    | Note that the Scaling Type should be set to Temp (for Temperature).                                                              |
| Chamber Off 100.0C 100.0C                                                                                                    |                                                                                                    |

# **Application Note118**

Tidal Engineering Corporation © 2017

| Setup - enduro2 11::                                         | l4:20 AM 📓 | 8. Setup the scaling as shown on the left when using a PT1000-type RTD |
|--------------------------------------------------------------|------------|------------------------------------------------------------------------|
| Calibration\Input\High Res\Analog                            | 21         |                                                                        |
| Back                                                         |            | Note that the Scaling Type should be set                               |
| High Eng. Scale 595.0                                        | 00         | to Temp (for Temperature).                                             |
| Low Eng. Scale -200                                          | .00 🔲      |                                                                        |
| High Volts Scale 5.00                                        |            |                                                                        |
| Low Volts Scale 1.00                                         |            |                                                                        |
| Type Tem                                                     | n 🔽        |                                                                        |
|                                                              |            |                                                                        |
| Description: High Engineering Sack                           | e is the   |                                                                        |
| maximum value to scale this input t                          | 0          |                                                                        |
| Change                                                       |            |                                                                        |
| Chamber Off 100                                              | 100.05     |                                                                        |
| Chamber Oπ 100.                                              | UC 100.0C  |                                                                        |
| Setup - enduro2 11::                                         | L4:52 AM 📲 | 9. Setup the scaling as shown on the left                              |
|                                                              |            | when using a CU100-type RTD.                                           |
| Calibration\Input\High Res\Analog                            | 2\         |                                                                        |
|                                                              |            | Note that the Scaling Type should be set                               |
| High Eng. Scale 260.1                                        | 00         | to Temp (for Temperature).                                             |
| Low Eng. Scale -200                                          | .00        |                                                                        |
| High Volts Scale 5.00                                        |            |                                                                        |
| Low Volts Scale 1.00                                         |            |                                                                        |
|                                                              |            |                                                                        |
| Trype Tem                                                    |            |                                                                        |
| Description: High Engineering Sack                           | e is the   |                                                                        |
| maximum value to scale this input t                          | 0          |                                                                        |
| Change                                                       |            |                                                                        |
| Chamber Off                                                  | 100.05     |                                                                        |
| Chamber Oπ 100.                                              | UC 100.0C  |                                                                        |
| Events Screen 10                                             | :54:43 AM  | 10. Verify the temperature readings in the                             |
|                                                              |            | EVENTS screen, High Res Analog folder or                               |
| High Res Analog                                              |            | Low Res Analog folder as appropriate.                                  |
| Back                                                         | 10         |                                                                        |
| Apalog Ipput Daw Deading Scaled                              |            |                                                                        |
| PTD 1 (obms) 272 100 472 741                                 |            |                                                                        |
| RTD 2 (ohms) 272,190, 473,741<br>RTD 2 (ohms) 100,540, 1,384 |            |                                                                        |
| Analog 1 (volts) 0.000. 0.020                                |            |                                                                        |
| Analog 2 (volts) 2.501, 166.535                              |            |                                                                        |
| Analog 3 (volts) 5.028, 100.564                              |            |                                                                        |
| Analog 4 (volts) 2.501, 50.022                               |            |                                                                        |
| 89 202 dot 66700                                             |            |                                                                        |
|                                                              |            |                                                                        |
| Description Data and Description (72)                        | 76 12 0 T  |                                                                        |
| Program Pauseu End of Program 4/3.                           | /C 13.8 1  |                                                                        |

### Conclusion

This Synergy Controller application note explains the setup and use of the TE1988 RTD signal conditioner with the Synergy Controller. The TE1908 Single Channel Thermocouple Signal Conditioner is also available from Tidal Engineering for Thermocouples.

# **Application Note118**

Tidal Engineering Corporation © 2017

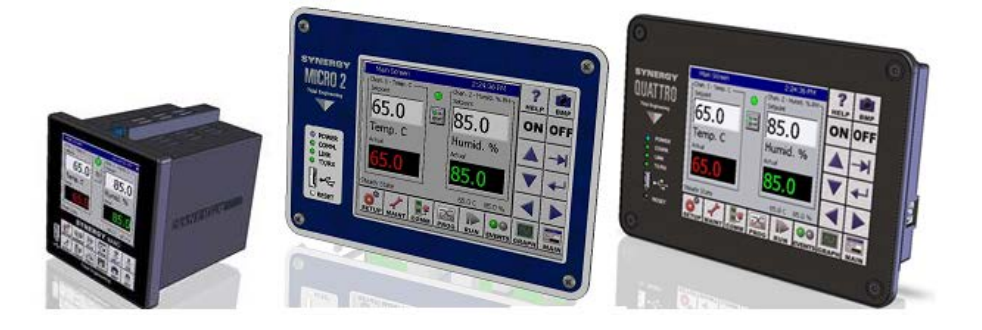

### About the Synergy Family

Tidal Engineering's Synergy Controllers, the ¼ DIN Synergy Nano, Synergy Micro 2 and the Synergy Quattro provide state-of-the-art usability and connectivity for environmental test control and data acquisition. They combine the functions of a chamber controller and a data logger and are designed to improve test efficiency by supporting both factory automation and test and measurement protocols and standards.

Synergy Controller feature highlights includes:

- ➔ Color touch screen
- → Ethernet, RS-232 and GPIB communications
- → Built in 100 MB Data logger with USB drive support
- → Data Acquisition, up to 64 T-type thermocouples (Optional)
- → Built-in Web Server for remote control; WebTouch Remote ™
- → Compatible with Synergy Manager for PC based control, monitoring and programming.
- → Built-in FTP Server for factory automation and test and measurement applications

For more information regarding these controllers please see the full Synergy Controller Technical Manual on our website at <u>http://www.tidaleng.com/synergy.htm</u>

#### **About Tidal Engineering**

Headquartered in Randolph, NJ, Tidal Engineering Corporation has been designing and building awardwinning embedded hardware and software for test and measurement and data acquisition applications since 1992. The company is recognized for technical expertise in such areas as Embedded IEEE 488, and turnkey SCADA (Supervisory Control and Data Acquisition) systems.

> Tidal Engineering Corporation 2 Emery Avenue Randolph, NJ 07869 Tel: 973/328-1173 www.TidalEng.com info@tidaleng.com

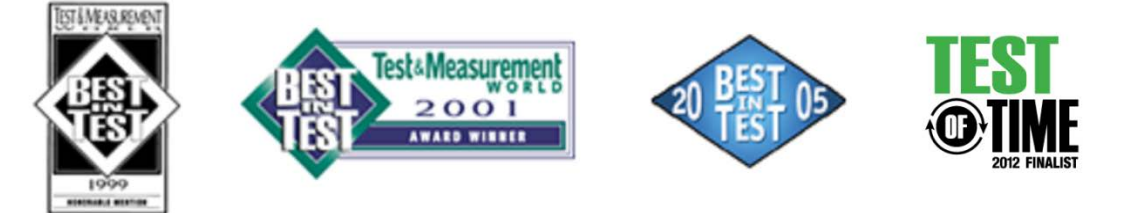